## GunMaaS 渋川市エリア デマンドバス 予約フロー

①「デマンド交通予約」をタップ ②「渋川市」エリアをタップ ③利用するデマンドバスを選択 ④Mapから出発地・到着地を選択

すべて見る

2

MAP

チケット購入

カーシェア

do

シェアサイクル

時刻表

マイページ

●アンケート受付中

-

÷ SHARE

= Gunmans # # # 7/ \*\*\* \*\*\*\*\*

お知らせ

05

経路検索

0 0

デマンド交通予約

バス位置情報

タクシー予約

17 m

こどもデマンド

未使用チケットあり

チケットホルダー

GunMaas デマンド交通 トップ 予約状況 乗車前の予約はありません すべての予約を見る 前橋市

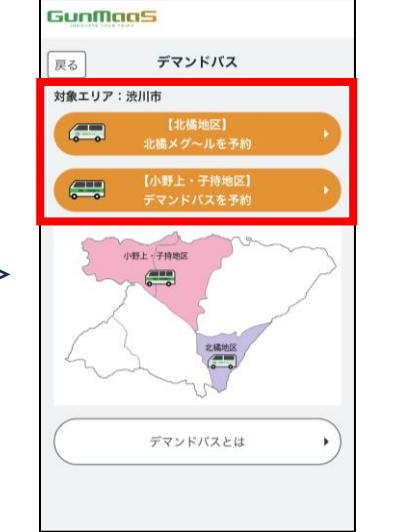

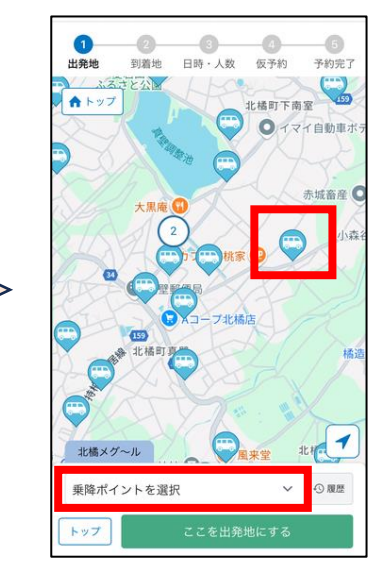

## ⑤日時·乗車人数を選択し仮予約

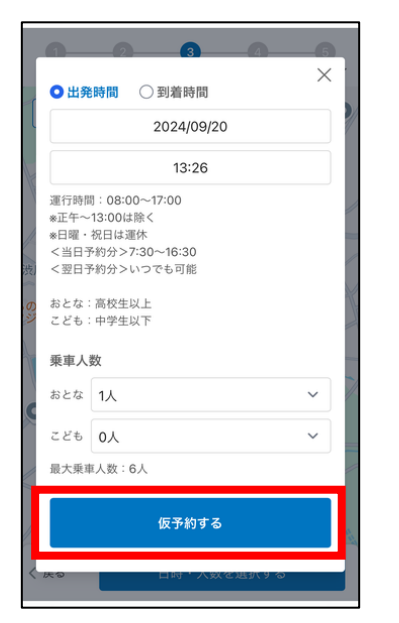

## ⑥入力事項を確認し予約確定

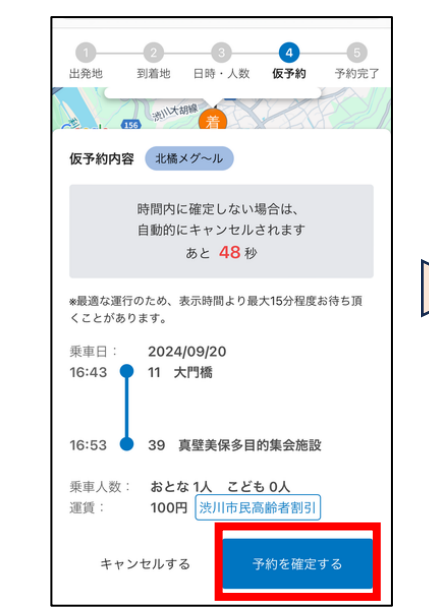

## ⑦予約内容確認

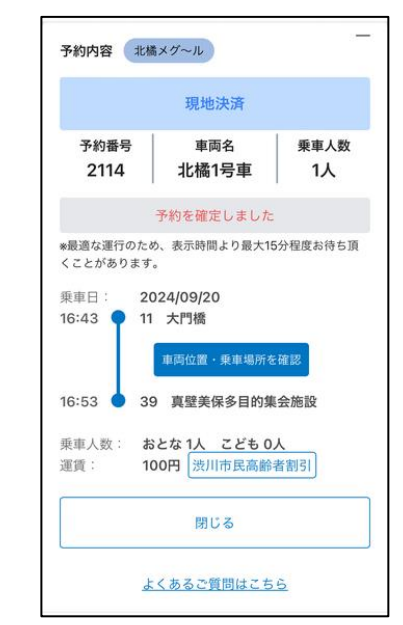